# テレビ部(っづき)

# テレビの音声を切り替える

CHANNEL

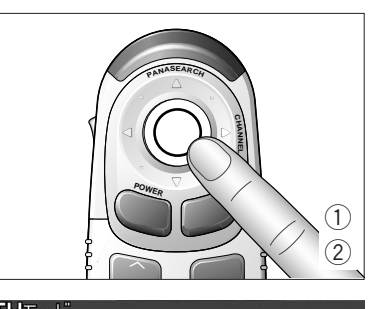

16 28 42 56 58 60

主/副音声

TVモードのときに実行を押すと,TVモードの表示が画面に 表示される。

TVモードの表示をしている間(約4秒)に,実行を押す。 押すごとに,テレビの音声が次のように切り替わる。

## ステレオ放送を受信しているとき

ステレオ モノラル

#### 音声多重放送を受信しているとき 副音声 主/副音声 主音声

主音声:通常の音声を聴く。 副音声:副音声を聴く。 主 / 副音声:通常の音声と副音声を聴く。

#### お知らせ

●受信中のテレビ放送がステレオ放送や音声多重放送でないときは,音声インジケーターを表示しません。 ●TVモード表示画面は,約4秒間何も操作しないと自動的に解除されます。

## ナビゲーションの画面で音声をテレビにする

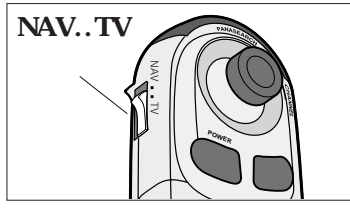

ナビゲーションシステムをONにする。(P.20 参照) NAV..TV スイッチをTV側にする。

モードを押す。

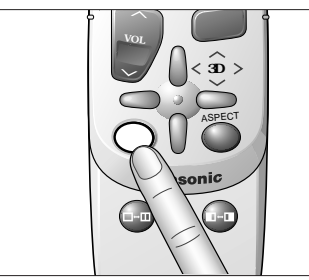

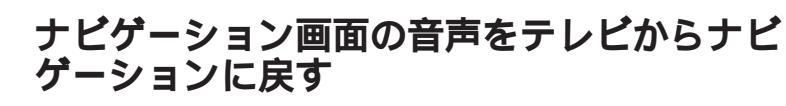

NAV..TV スイッチをTV側にする。 POWER (戻る)を押して,テレビの電源をOFFにする。

NAV..TV **スイッチ**を NAV側 にする。

モード を押す。

# ビデオ部

### 別売の後方確認カメラを接続できます。VIDEOモードは,接続した機器の モードになります。

お願い

● 走行中は安全のため,映像が映りません。VIDEOモードに切り替えると警告(WARNING)表示 が出ます。車を安全な場所に停止させ,サイドブレーキをかけてご使用ください。

●後方確認カメラが未接続の場合は,必ず"入出力設定"の"カメラ入力"を"OFF"に設定して ください。(P.17 参照)

# ディスプレイ表示

## VIDEOモードの表示

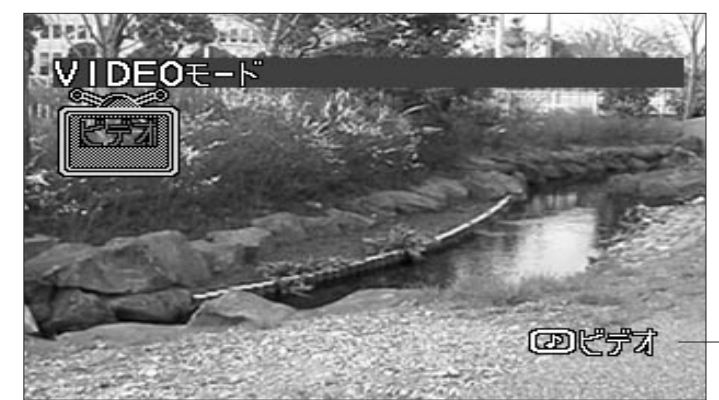

モードインジケーター 現在のモードを表示する。

VIDEOモードに切り替える

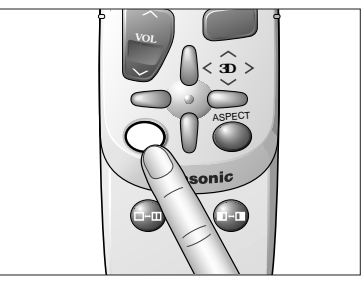

モードを押して, VIDEOモードに切り替える。 ΤV

VIDEO

ディスプレイユニットの操作では, MODEを押します。

### お知らせ

ナビゲーションシステムが"ON"のときにモードを切り替えても,映像は切り替わりません。

24

使

11

か

た